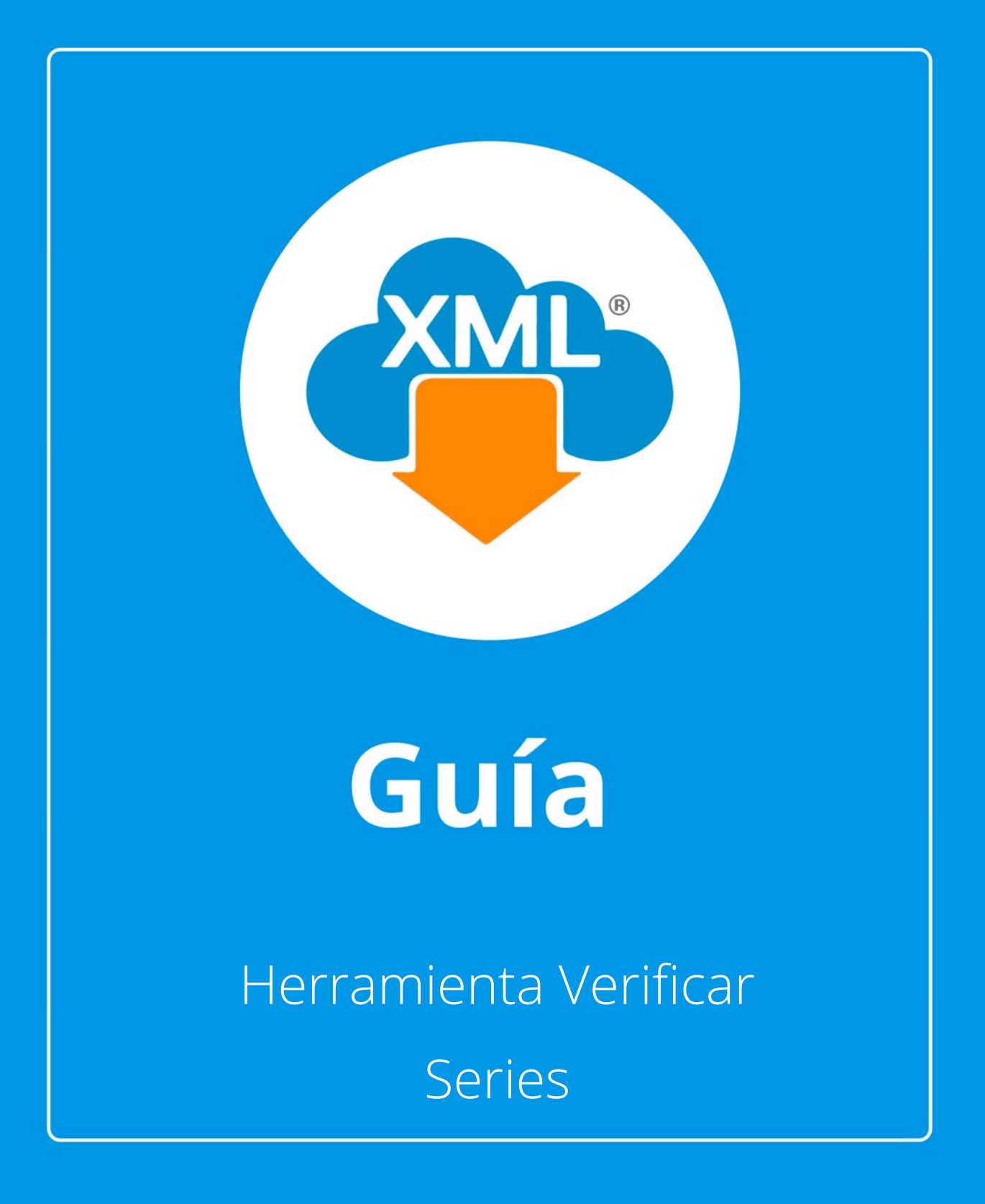

En esta guía veremos el uso de la herramietna **"Verificar Series"**, con la que podemos conocer si la serie y folio internos se encuentran duplicados o alguno faltante y poder generar reportes del listado.

Nota: Para hacer uso del Módulo de Administración debemos tener previamente información almacenada en la Bóveda CFDi.

## Paso 1:

Accedemos a **MiAdminXML**, posteriormente da clic en el icono de **Administración de XML** y selecciona **"Administración de XML"** en el menú despegable.

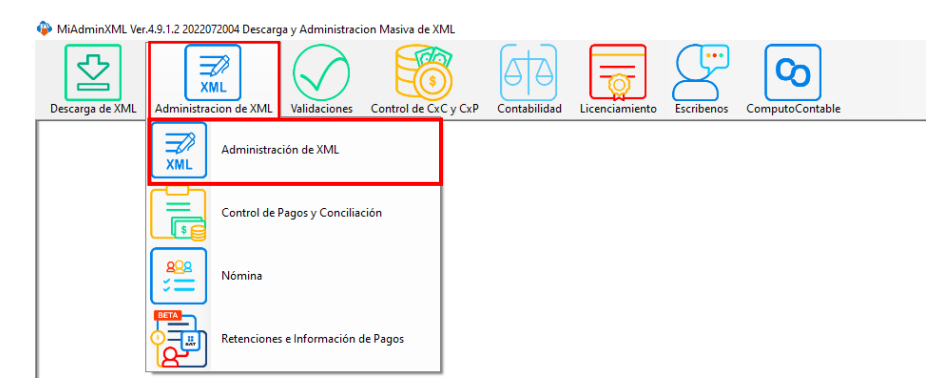

### Paso 2:

ഗ

Seleccionamos el listado dando clic sobre RFC, tipo, año, mes o agrupación, se desglosará el listado de información.

| r<br>s Pagos Nor     | Aho 04<br>2021 05<br>2022 08<br>mina 1.1 Nomina 1. | v<br>Nvo. Reporte de:<br>2 Conceptos |                          | ~                     |         |                |         |                  |                     |         |     |                    |             |           |                   |                  | X Bexporter a<br>X Guarder a<br>Abrir XML<br>Per Generar P<br>B Vaida Esta |
|----------------------|----------------------------------------------------|--------------------------------------|--------------------------|-----------------------|---------|----------------|---------|------------------|---------------------|---------|-----|--------------------|-------------|-----------|-------------------|------------------|----------------------------------------------------------------------------|
| Verficado ó<br>Asoc. | Estado SAT                                         | EstadoValidacion                     | No Certificado<br>Emisor | No Certificado<br>SAT | Version | TpoComprobante | Тро     | Fecha<br>Emision | / Fecha<br>Tinbrado | Mo      | Nes | Dia                | Estado Pago | FechaPago | Serie             | Folio            | Localiza                                                                   |
|                      | Vgente                                             |                                      | 0000100000050            | 0000100000040         | 3.3     | 1              | Factura | 19/02/2021       | 2021-02-19T12-5     | 2021    | 2   | 19                 |             |           |                   | 117471           |                                                                            |
|                      | Vgente                                             |                                      | 0000100000050            | 000010000040          | 3.3     | 1              | Factura | 19/02/2021       | 2021-02-19711:1.    | 2021    | 2   | 19                 |             |           |                   | 117455           | Herram, Pro                                                                |
|                      | Vgente                                             |                                      | 0000100000050            | 0000100000040         | 33      | 1              | Fecture | 19/02/2021       | 2021-02-19T18-4     | 2021    | 2   | 19                 |             |           |                   | 117496           | importar                                                                   |
|                      | Vgente                                             |                                      | 0000100000050            | 000010000040          | 3.3     | 1              | Factura | 19/02/2021       | 2021-02-19720-0     | 2021    | 2   | 19                 |             |           |                   | 117502           | 15                                                                         |
|                      | Vgerte                                             |                                      | 0000100000050            | 000010000040          | 3.3     | 1              | Factura | 19/02/2021       | 2021-02-19T09-2     | . 2021  | 2   | 19                 |             |           |                   | 117449           | Verificada                                                                 |
|                      | Vgente                                             |                                      | 0000100000050            | 000010000040          | 3.3     | 1              | Factura | 19/02/2021       | 2021-02-19717:3     | 2021    | 2   | 19                 |             |           |                   | 117491           | Copiar Ru                                                                  |
|                      | Vgente                                             |                                      | 0000100000050            | 000010000040          | 3.3     | 1              | Factura | 20/02/2021       | 2021-02-20106-4     | . 2021  | 2   | 20                 |             |           |                   | 117514           |                                                                            |
|                      | Vgente                                             |                                      | 0000100000050            | 0000100000040         | 3.3     | 1              | Factura | 20/02/2021       | 2021-02-20107:5     | 2021    | 2   | 20                 |             |           |                   | 117517           | PDFs Ma                                                                    |
|                      | Vgente                                             |                                      | 0000100000050            | 000010000040          | 3.3     | 1              | Factura | 20/02/2021       | 2021-02-20107:3     | . 2021  | 2   | 20                 |             |           |                   | 117516           | Concept                                                                    |
|                      | Vgente                                             |                                      | 0000100000050            | 0000100000040         | 3.3     | 1              | Factura | 20/02/2021       | 2021-02-20109-3     | 2021    | 2   | 20                 |             |           |                   | 117522           |                                                                            |
|                      | Vigente                                            |                                      | 000010000050             | 0000100000040         | 3.3     | 1              | Factura | 20/02/2021       | 2021-02-20105-0     | . 2021  | 2   | 20                 |             |           |                   | 117513           | Agrupac                                                                    |
|                      | Vgente                                             |                                      | 0000100000050            | 0000100000040         | 3.3     | 1              | Factura | 20/02/2021       | 2021-02-20T07-2     | . 2021  | 2   | 20                 |             |           |                   | 117515           | Re-Nom                                                                     |
|                      | Vigente                                            |                                      | 0000100000050            | 0000100000040         | 3.3     | 1              | Factura | 20/02/2021       | 2021-02-20109-2     | 2021    | 2   | 20                 |             |           |                   | 117521           | -94                                                                        |
|                      | Vgente                                             |                                      | 0000100000050            | 0000100000040         | 3.3     | 1              | Factura | 20/02/2021       | 2021-02-20108-4     | . 2021  | 2   | 20                 |             |           |                   | 117520           | Catalogo                                                                   |
|                      | Vgente                                             |                                      | 0000100000050            | 0000100000040         | 3.3     | 1              | Factura | 20/02/2021       | 2021-02-20T02-4     | 2021    | 2   | 20                 |             |           |                   | 117512           | 123 Vertica S                                                              |
|                      | Vgente                                             |                                      | 0000100000050            | 0000100000040         | 3.3     | 1              | Factura | 20/02/2021       | 2021-02-20708:1     | . 2021  | 2   | 20                 |             |           |                   | 117518           |                                                                            |
|                      | Vgente                                             |                                      | 0000100000050            | 0000100000040         | 3.3     | 1              | Factura | 20/02/2021       | 2021-02-20T08:3     | 2021    | 2   | 20                 |             |           |                   | 117519           | Leer Corr                                                                  |
|                      | Vgerte                                             |                                      | 000010000050             | 0000100000040         | 3.3     | 1              | Factura | 22/02/2021       | 2021-02-22718.4     | . 2021  | 2   | 22                 |             |           |                   | 117702           | C DAM FOR                                                                  |
|                      |                                                    |                                      |                          |                       |         |                |         |                  |                     |         |     |                    |             |           |                   | >                | 9                                                                          |
| .: 1066 🛛            | igente: 3.078.631.600<br>ancelado: 54.329.4500     | 0                                    |                          |                       |         |                |         |                  |                     |         |     | F                  | iltrar:     | × i       | Columnas Visibles | Ocultar Detailes | Boveda e                                                                   |
| os incuestos i       | incuestos Locales                                  |                                      |                          |                       |         |                |         |                  |                     |         |     |                    |             |           |                   |                  | Escribery                                                                  |
| OvProdServ           | Noldent                                            | Centides                             | a   a                    | ly. Unided            | Unided  | Descripcion    |         | Valor Unitatio   | Descuento           | Importe |     | tal Nomina1.1 (0): | 0.0000      | 5.1100    |                   |                  |                                                                            |
| 15101514             | PL/13714/EX                                        | PIES/201 15.424                      | LT LT                    | R                     | LITRO   | MAGNA          |         | 16.8295          |                     | 259.58  | To  | tal Nomina1.2 (7): | 25,020.4    | 200       |                   |                  | Video M                                                                    |
|                      |                                                    |                                      |                          |                       |         |                |         |                  |                     |         |     | tal Traslados (0): | 0.0000      | 100       |                   |                  | (D) Centre                                                                 |
|                      |                                                    |                                      |                          |                       |         |                |         |                  |                     |         | То  | tal Pagos (0):     | 0.0000      |           |                   |                  | 9                                                                          |
|                      |                                                    |                                      |                          |                       |         |                |         |                  |                     |         | Ta  | tal Archivos XML:  | 1073        |           |                   |                  |                                                                            |
|                      |                                                    |                                      |                          |                       |         |                |         |                  |                     |         |     |                    |             |           |                   |                  |                                                                            |
|                      |                                                    |                                      |                          |                       |         |                |         |                  |                     |         |     |                    |             |           |                   |                  |                                                                            |
|                      |                                                    |                                      |                          |                       |         |                |         |                  |                     |         |     |                    |             |           |                   |                  |                                                                            |

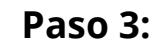

En el reporte de Facturas seleccionaremos la herramienta "Verificar Series"

|                                                                                                    | Administra  | cion de XML Emitide | s y Recibidos      |                |           |                 |               |                  |                |           |                   |                   |                |                  |                    |             |               |                  | ø >                 |
|----------------------------------------------------------------------------------------------------|-------------|---------------------|--------------------|----------------|-----------|-----------------|---------------|------------------|----------------|-----------|-------------------|-------------------|----------------|------------------|--------------------|-------------|---------------|------------------|---------------------|
|                                                                                                    | RFC         | Tipo                | Mes - Acumu        | lar Agrupacion | ies .     |                 |               |                  |                |           |                   |                   |                |                  |                    |             |               |                  | Basicas Gratis!     |
|                                                                                                    |             | Recibida            | 02                 | - î            |           |                 |               |                  |                |           |                   |                   |                |                  |                    |             |               |                  | x Exportar a Exce   |
|                                                                                                    |             | 450                 | 04                 |                |           |                 |               |                  |                |           |                   |                   |                |                  |                    |             |               |                  | Guardar a Excel     |
|                                                                                                    |             | 2021                | 06                 |                |           |                 |               |                  |                |           |                   |                   |                |                  |                    |             |               |                  |                     |
|                                                                                                    |             | 2022                | 08<br>09           |                |           |                 |               |                  |                |           |                   |                   |                |                  |                    |             |               |                  | Abrir XML           |
|                                                                                                    | -           |                     | 10                 | *              |           |                 |               |                  |                |           |                   |                   |                |                  |                    |             |               |                  | PDF Generar PDF     |
| The The Reput 1       Hearts 1       Hearts 1                                                                                                    | uscar Por:  |                     | Nvo. R             | leporte de:    |           | ~               |               |                  |                |           |                   |                   |                |                  |                    |             |               |                  |                     |
| Instal       Tatal       Tataloge       Tataloge <thtataloge< th="">       Tataloge       Tatal</thtataloge<>                                                                                                    | acturas P   | agos Nomina1.1      | Nomina1.2 Con      | ceptos         | 7.1       | 17.1            | 17.1          |                  |                |           |                   | 1.0.1.1           |                | 10 hr 1          |                    |             |               |                  | Valida Estado S     |
| <ul> <li></li></ul>                                                                                                    |             | Total               | TotalOrginal       | Trasladados    | Retenidos | LocalTrasladado | LocalRetenido | Complemento      | Moneda         | Cambio    | FormaDePago       | Pago              | NumQtaPago     | Pago             | Conceptos          | Combustible | IEPS 3%       | IEPS 61          | Localizar XML       |
| Integration       Integration                                                                                                    |             | 897.55              |                    | 107.93         | 0         | 0               | 0             | PorCuentadeTer   | MXN            |           | 99 - Por definir  | PPD - Pago en p   |                |                  | Servicios de Tele  | No          | 0             | 0                | Herren Dremin       |
| 0       0       0       0       0       0       0       0       0       0       0       0       0       0       0       0       0       0       0       0       0       0       0       0       0       0       0       0       0       0       0       0       0       0       0       0       0       0       0       0       0       0       0       0       0       0       0       0       0       0       0       0       0       0       0       0       0       0       0       0       0       0       0       0       0       0       0       0       0       0       0       0       0       0       0       0       0       0       0       0       0       0       0       0       0       0       0       0       0       0       0       0       0       0       0       0       0       0       0       0       0       0       0       0       0       0       0       0       0       0       0       0       0       0       0       0       0       0       0                                                                                                          |             | 8168.87             |                    | 1112.35        | 0         | 0               | 0             | PorCuentade Ter  | MXN            |           | 99 - Por definir  | PPD - Pago en p   |                |                  | Energia * DAP *    | No          | 0             | 0                |                     |
| 1       SM2 24       963 33       1960 77       0       657.7       repertational 100 100       100 100       100 100       100 00       100 00       100 00       100 00       100 00       100 00       100 00       100 00       100 00       100 00       100 00       100 00       100 00       100 00       100 00       100 00       100 00       100 00       100 00       100 00       100 00       100 00       100 00       100 00       100 00       100 00       100 00       100 00       100 00       100 00       100 00       100 00       100 00       100 00       100 00       100 00       100 00       100 00       100 00       100 00       100 00       100 00       100 00       100 00       100 00       100 00       100 00       100 00       100 00       100 00       100 00       100 00       100 00       100 00       100 00       100 00       100 00       100 00       100 00       100 00       100 00       100 00       100 00       100 00       100 00       100 00       100 00       100 00       100 00       100 00       100 00       100 00       100 00       100 00       100 00       100 00       100 00       100 00       100 00       100 00       100 00       100 00       100 00                                                                                                    |             | 1097.99             |                    | 165.61         | 0         | 0               | 0             | PorCuentade Ter  | MXN            |           | 99 - Por definir  | PPD - Pago en p   |                |                  | Servicios de Tele  | No          | 14.17         | 0                | Importar XML        |
| 3540.77       649       170.89       0       6452       ipodetal.coles       8001       0       11. Tenderson, 2       164 - Fage m.       Imodes de cr., 164       0       0       0       0       0       0       0       0       0       0       0       0       0       0       0       0       0       0       0       0       0       0       0       0       0       0       0       0       0       0       0       0       0       0       0       0       0       0       0       0       0       0       0       0       0       0       0       0       0       0       0       0       0       0       0       0       0       0       0       0       0       0       0       0       0       0       0       0       0       0       0       0       0       0       0       0       0       0       0       0       0       0       0       0       0       0       0       0       0       0       0       0       0       0       0       0       0       0       0       0       0       0       0       0                                                                                                    | _           | 33462.24            |                    | 4952.33        | 1860.87   | 0               | 653.77        | ImpuestosLocales | MXN            |           | 03 - Transferenci | PUE - Pago en u   |                |                  | Servicios de cont  | No          | 0             | 0                | Verificado ó As     |
| 584       721       0       0       0       600       0       600       0       600       0       600       0       600       0       600       0       600       0       600       0       0       0       0       0       0       0       0       0       0       0       0       0       0       0       0       0       0       0       0       0       0       0       0       0       0       0       0       0       0       0       0       0       0       0       0       0       0       0       0       0       0       0       0       0       0       0       0       0       0       0       0       0       0       0       0       0       0       0       0       0       0       0       0       0       0       0       0       0       0       0       0       0       0       0       0       0       0       0       0       0       0       0       0       0       0       0       0       0       0       0       0       0       0       0       0       0       0                                                                                                           |             | 33640.77            |                    | 4989           | 1870.88   | 0               | 658.62        | ImpuestosLocales | MXN            |           | 03 - Transferenci | PUE - Pago en u   |                |                  | Servicios de cont  | No          | 0             | 0                |                     |
| 594151       CP15 19       0       0       0       0001       197-fred#r       1970-fred#r       1970-fred#                                                                                                    |             | 538                 |                    | 74.21          | 0         | 0               | 0             |                  | MXN            |           | 01 - Efectivo     | PUE - Pago en u   |                |                  | TONER HP 103       | No          | 0             | 0                | Copiar Ruta(s) >    |
| <ul> <li>             4975             <ul> <li>             4975             <ul> <li>                  4975             </li> <li>                  4975             <ul> <li>                        4975</li></ul></li></ul></li></ul></li></ul>                                                                                                    |             | 356415.1            |                    | 47915.19       | 0         | 0               | 0             |                  | MXN            |           | 99 - Por definir  | PPD - Pago en p   |                | Vencimiento neto | . PEMEX MAGNA      | SI .        | 0             | 0                | PDFs Masivos        |
| A44331       \$40234       0       0       0       MON       9       Prodefar       970-Fagers m.       Weamer total.       PROF MARKAL SI       0       0       0       0       0       0       0       0       0       0       0       0       0       0       0       0       0       0       0       0       0       0       0       0       0       0       0       0       0       0       0       0       0       0       0       0       0       0       0       0       0       0       0       0       0       0       0       0       0       0       0       0       0       0       0       0       0       0       0       0       0       0       0       0       0       0       0       0       0       0       0       0       0       0       0       0       0       0       0       0       0       0       0       0       0       0       0       0       0       0       0       0       0       0       0       0       0       0       0       0       0       0       0       0       0 <td></td> <td>360.76</td> <td></td> <td>49.76</td> <td>0</td> <td>0</td> <td>0</td> <td></td> <td>MXN</td> <td></td> <td>17 - Compensación</td> <td>n PUE - Pago en u</td> <td></td> <td></td> <td>Participación SH</td> <td>No</td> <td>0</td> <td>0</td> <td></td>                                                                                                    |             | 360.76              |                    | 49.76          | 0         | 0               | 0             |                  | MXN            |           | 17 - Compensación | n PUE - Pago en u |                |                  | Participación SH   | No          | 0             | 0                |                     |
| Al 13 1       55.11       0       0       0       MoN       1       97-forder       PTO-rage mp.       DECUBITO - No       0       0       0       0       0       0       0       0       0       0       0       0       0       0       0       0       0       0       0       0       0       0       0       0       0       0       0       0       0       0       0       0       0       0       0       0       0       0       0       0       0       0       0       0       0       0       0       0       0       0       0       0       0       0       0       0       0       0       0       0       0       0       0       0       0       0       0       0       0       0       0       0       0       0       0       0       0       0       0       0       0       0       0       0       0       0       0       0       0       0       0       0       0       0       0       0       0       0       0       0       0       0       0       0       0       0                                                                                                    |             | 364493.61           |                    | 49028.86       | 0         | 0               | 0             |                  | MXN            |           | 99 - Por definir  | PPD - Pago en p   |                | Vencimiento neto | . PEMEX MAGNA      | S           | 0             | 0                | Conceptos           |
| 35720.01       S307.12       0       0       0       MoN       97-forder       Woomeronds.       FR0/FREMU_S       0       0       0       0       0       0       0       0       0       0       0       0       0       0       0       0       0       0       0       0       0       0       0       0       0       0       0       0       0       0       0       0       0       0       0       0       0       0       0       0       0       0       0       0       0       0       0       0       0       0       0       0       0       0       0       0       0       0       0       0       0       0       0       0       0       0       0       0       0       0       0       0       0       0       0       0       0       0       0       0       0       0       0       0       0       0       0       0       0       0       0       0       0       0       0       0       0       0       0       0       0       0       0       0       0       0       0 <td0< td=""><td></td><td>403.18</td><td></td><td>55.61</td><td>0</td><td>0</td><td>0</td><td></td><td>MXN</td><td>1</td><td>99 - Por definir</td><td>PPD - Pago en p</td><td></td><td></td><td>DESCUENTO P</td><td>No</td><td>0</td><td>0</td><td>Aggunaciones</td></td0<>                                                                                                    |             | 403.18              |                    | 55.61          | 0         | 0               | 0             |                  | MXN            | 1         | 99 - Por definir  | PPD - Pago en p   |                |                  | DESCUENTO P        | No          | 0             | 0                | Aggunaciones        |
| 8500       177.31       0       0       0       0       0000       1       03. Tendence       557.000 FE. 10       0       0       0       0       0       0       0       0       0       0       0       0       0       0       0       0       0       0       0       0       0       0       0       0       0       0       0       0       0       0       0       0       0       0       0       0       0       0       0       0       0       0       0       0       0       0       0       0       0       0       0       0       0       0       0       0       0       0       0       0       0       0       0       0       0       0       0       0       0       0       0       0       0       0       0       0       0       0       0       0       0       0       0       0       0       0       0       0       0       0       0       0       0       0       0       0       0       0       0       0       0       0       0       0       0       0       0 <td></td> <td>397928.01</td> <td></td> <td>53367.12</td> <td>0</td> <td>0</td> <td>0</td> <td></td> <td>MXN</td> <td></td> <td>99 - Por definir</td> <td>PPD - Pago en p</td> <td></td> <td>Vencimiento neto</td> <td>. PEMEX PREMIU.</td> <td>SI.</td> <td>0</td> <td>0</td> <td></td>                                                                                                    |             | 397928.01           |                    | 53367.12       | 0         | 0               | 0             |                  | MXN            |           | 99 - Por definir  | PPD - Pago en p   |                | Vencimiento neto | . PEMEX PREMIU.    | SI.         | 0             | 0                |                     |
| 7529       1004 G       0       0       0       0       0       0       0       0       0       0       0       0       0       0       0       0       0       0       0       0       0       0       0       0       0       0       0       0       0       0       0       0       0       0       0       0       0       0       0       0       0       0       0       0       0       0       0       0       0       0       0       0       0       0       0       0       0       0       0       0       0       0       0       0       0       0       0       0       0       0       0       0       0       0       0       0       0       0       0       0       0       0       0       0       0       0       0       0       0       0       0       0       0       0       0       0       0       0       0       0       0       0       0       0       0       0       0       0       0       0       0       0       0       0       0       0       0                                                                                                    |             | 85400               |                    | 11779.31       | 0         | 0               | 0             |                  | MXN            | 1         | 03 - Transferenci | . PUE - Pago en u |                |                  | SERVICIO DE U      | No          | 0             | 0                | Re-Nombrar XM       |
| 725.6       90.05       0       0       0       0       0       0       0       0       0       0       0       0       0       0       0       0       0       0       0       0       0       0       0       0       0       0       0       0       0       0       0       0       0       0       0       0       0       0       0       0       0       0       0       0       0       0       0       0       0       0       0       0       0       0       0       0       0       0       0       0       0       0       0       0       0       0       0       0       0       0       0       0       0       0       0       0       0       0       0       0       0       0       0       0       0       0       0       0       0       0       0       0       0       0       0       0       0       0       0       0       0       0       0       0       0       0       0       0       0       0       0       0       0       0       0       0       0                                                                                                    |             | 75390               |                    | 10398.62       | 0         | 0               | 0             |                  | MXN            | 1         | 03 - Transferenci | PUE - Pago en u   |                |                  | INTEGRACION        | No          | 0             | 0                | Catalana D Las      |
| 2400       91724       0       0       0       000       01       100       01       Tenderson, 100       100       100       0       0       0       0       0       0       0       0       0       0       0       0       0       0       0       0       0       0       0       0       0       0       0       0       0       0       0       0       0       0       0       0       0       0       0       0       0       0       0       0       0       0       0       0       0       0       0       0       0       0       0       0       0       0       0       0       0       0       0       0       0       0       0       0       0       0       0       0       0       0       0       0       0       0       0       0       0       0       0       0       0       0       0       0       0       0       0       0       0       0       0       0       0       0       0       0       0       0       0       0       0       0       0       0       0                                                                                                           |             | 725.36              |                    | 100.05         | 0         | 0               | 0             |                  | MXN            |           | 17 - Compensación | n PUE - Pago en u |                |                  | PARTICIPACION.     | No          | 0             | 0                | Catalogo D Cog      |
| MAL 100       19300 M       0       0       0       0       0       0       0       0       0       0       0       0       0       0       0       0       0       0       0       0       0       0       0       0       0       0       0       0       0       0       0       0       0       0       0       0       0       0       0       0       0       0       0       0       0       0       0       0       0       0       0       0       0       0       0       0       0       0       0       0       0       0       0       0       0       0       0       0       0       0       0       0       0       0       0       0       0       0       0       0       0       0       0       0       0       0       0       0       0       0       0       0       0       0       0       0       0       0       0       0       0       0       0       0       0       0       0       0       0       0       0       0       0       0       0       0       <                                                                                                    |             | 28400               |                    | 3917.24        | 0         | 0               | 0             |                  | MXN            |           | 03 - Transferenci | PUE - Pago en u   |                |                  | Asesoria fiscal. * | No          | 0             | 0                | 123 Verifica Series |
| 1330       1554 52       0       0       0       0001       07-frager n       SERVICO DE R. IN       0       0       0       0       0       0       0       0       0       0       0       0       0       0       0       0       0       0       0       0       0       0       0       0       0       0       0       0       0       0       0       0       0       0       0       0       0       0       0       0       0       0       0       0       0       0       0       0       0       0       0       0       0       0       0       0       0       0       0       0       0       0       0       0       0       0       0       0       0       0       0       0       0       0       0       0       0       0       0       0       0       0       0       0       0       0       0       0       0       0       0       0       0       0       0       0       0       0       0       0       0       0       0       0       0       0       0       0       0 </td <td></td> <td>542727.74</td> <td></td> <td>72990.85</td> <td>0</td> <td>0</td> <td>0</td> <td></td> <td>MXN</td> <td></td> <td>99 - Por definir</td> <td>PPD - Pago en p</td> <td></td> <td>Vencimiento neto</td> <td>. PEMEX MAGNA</td> <td>. Si</td> <td>0</td> <td>0</td> <td></td>                                                                                                    |             | 542727.74           |                    | 72990.85       | 0         | 0               | 0             |                  | MXN            |           | 99 - Por definir  | PPD - Pago en p   |                | Vencimiento neto | . PEMEX MAGNA      | . Si        | 0             | 0                |                     |
| 35955.27       4534.15       0       0       0       0000       91-Pordetry       PP0-Page ep       Wommer: nth       FBECK MAGAL       5       0       0       V       Control of the second of the second | _           | 11300               |                    | 1558.62        | 0         | 0               | 0             |                  | MXN            |           | 03 - Transferenci | PUE - Pago en u   |                |                  | SERVICIO DE R      | No          | 0             | 0                |                     |
| ML 106         Vennes 7.122 11000         Filter:         I Columna Value         Operation 10000         Operation 100000         Operation 100000         Operation 100000         Operation 100000         Operation 1000000         Operation 10000000                                                                                                    |             | 359556.27           |                    | 48348.15       | 0         | 0               | 0             |                  | MXN            |           | 99 - Por definir  | PPD - Pago en p   |                | Vencimiento neto | PEMEX MAGNA        | S           | 0             | 0 ~              | XML Externos        |
| VAL: 1002     Contract: 14,232 0000     Filture:                                                                                                    | (           | 10                  | 70 631 6000        |                |           |                 |               |                  |                |           |                   |                   |                |                  |                    |             |               | >                |                     |
| Ox/hoc/av         Notion:         Cardiad         Ox Unidad         Used of Unidad         December         Index:         Total Factures (1002):         3,055;015:100         Cardiad         Cardiad                                                                                                    | Vo. XML: 10 | Gancelado:          | 54,329.4500        |                |           |                 |               |                  |                |           |                   |                   |                | Filtra           | n -                | ✓ ☐ Colur   | nnas Visibles | Ocultar Detailes | Boveda en RED       |
| Op/EndSer         Note:         Cential         On Unital         Uside         Descrets         Inputs         Total Normal: 11(0)         0.0000         Control           19191514         IN-12174E2/#52/052/01         15.64         Utilico         MACONA         18.506         29.9.86         Total Normal: 12(7)         20.000 4200         Total Normal: 12(7)         27.300 4200         Total Normal: 12(7)         27.300 4200         Total Norma: 12(7)         27.                                                                                                    | Conceptos   | Impuestos Impuestos | Locales            |                |           |                 |               |                  |                |           |                   |                   | Total Castore  | (1002)           |                    |             |               |                  | Escribenos          |
| 19191314         (R-13)7465/965/001         15.64         (LIE)         (MEO)         MACOM         16.036         (29.84)         Total Nominal 12 (7): 25.020.4200         (30.94.840)         Total Namedra 12 (7): 25.020.4200         (30.94.840)         (30.94.840)         (30.94.840)         (30.94.840)         (30.94.840)         (30.94.840)         (30.94.840)         (30.94.840)         (30.94.840)         (30.94.840)         (30.94.840)         (30.94.840)         (30.94.840)         (30.94.840)         (30.94.840)         (30.94.840)         (30.94.840)         (30.94.840)         (30.94.840)         (30.94.840)         (30.94.840)         (30.94.840)         (30.94.840)         (30.94.840)         (30.94.840)         (30.94.840)         (30.94.840)         (30.94.840)         (30.94.840)         (30.94.840)         (30.94.840)         (30.94.840)         (30.94.840)         (30.94.840)         (30.94.840)         (30.94.840)         (30.94.840)         (30.94.840)         (30.94.840)         (30.94.840)         (30.94.840)         (30.94.840)         (30.94.840)         (30.94.840)         (30.94.840)         (30.94.840)         (30.94.840)         (30.94.840)         (30.94.840)         (30.94.840)         (30.94.840)         (30.94.840)         (30.94.840)         (30.94.840)         (30.94.840)         (30.94.840)         (30.94.840)         (30.94.840)         (30.94.                                                                                                    | Ov          | ProdServ            | Noldent            | Cantidad       | Ov. Ur    | vidad Unida     | d             | Descripcion      | Valor Unitario | Descuento | Impo              | ite               | Total Nomina   | 1.1 (0):         | 0.0000             |             |               |                  |                     |
| Total Familiator (D) (D) 0.0000<br>Total Familiator (D) (D) 0.0000<br>Total Archivos XML: 1073                                                                                                    | 151         | 01514               | PL/13714/EXP/ES/20 | 01 15.424      | LTR       | LITRO           |               | MAGNA            | 16.8295        |           | 259.5             | 58                | Total Nomina   | 1.2 (7):         | 25,020.4200        |             |               |                  | Video Manual        |
| Total Papas (0): 0.0000<br>Total Archivos XML: 1073                                                                                                    |             |                     |                    |                |           |                 |               |                  |                |           |                   |                   | Total Traslade | os (0):          | 0.0000             |             |               |                  | Certar              |
| Total Archives XML: 1073                                                                                                    |             |                     |                    |                |           |                 |               |                  |                |           |                   |                   | Total Pagos (  | D):              | 0.0000             |             |               |                  | O com               |
|                                                                                                    |             |                     |                    |                |           |                 |               |                  |                |           |                   |                   | Total Archivos | XML:             | 1073               |             |               |                  |                     |
|                                                                                                    |             |                     |                    |                |           |                 |               |                  |                |           |                   |                   |                |                  |                    |             |               |                  |                     |
|                                                                                                    |             |                     |                    |                |           |                 |               |                  |                |           |                   |                   |                |                  |                    |             |               |                  |                     |
|                                                                                                    |             |                     |                    |                |           |                 |               |                  |                |           |                   |                   |                |                  |                    |             |               |                  |                     |
|                                                                                                    |             |                     |                    |                |           |                 |               |                  |                |           |                   |                   |                |                  |                    |             |               |                  |                     |
|                                                                                                    |             |                     |                    |                |           |                 |               |                  |                |           |                   |                   |                |                  |                    |             |               |                  |                     |

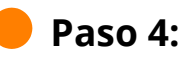

Se abrirá una ventana nueva donde daremos clic en **"Identificar Series"** para visualizar el listado o tipos de serie que tenemos en el mes.

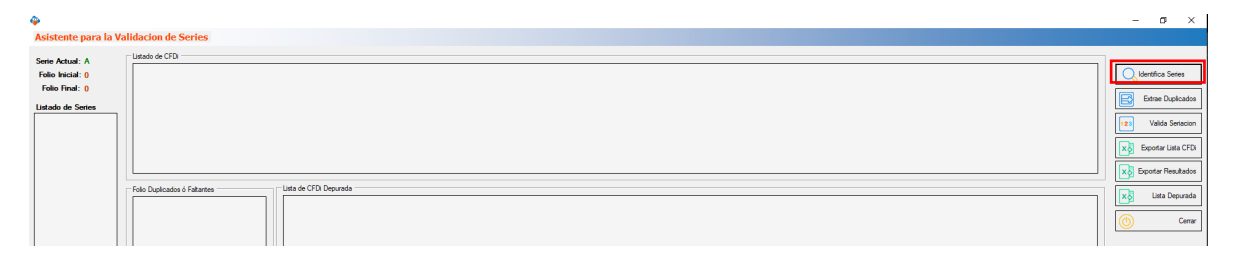

| <b></b>             |                              |                       | - a ×                  |
|---------------------|------------------------------|-----------------------|------------------------|
| Asistente para la V | alidacion de Series          |                       |                        |
| Serie Actual: A     | Listado de CFDi              |                       |                        |
| Folio Inicial: 0    |                              |                       | O, Identifica Series   |
| Folio Final: 0      |                              |                       |                        |
| Listado de Series   |                              |                       | Edrae Duplicados       |
| Serie               |                              |                       | 125 Valida Seriacion   |
|                     |                              |                       |                        |
| -                   |                              |                       | Exportar Lista CFDA    |
| -                   |                              |                       | Ko Exportar Resultados |
| i i                 | Folio Duplicados ó Faltantes | Lata de CFD. Depurada | Lite Decente           |
|                     |                              |                       | xo utta Depurada       |
|                     |                              |                       | (b) Certar             |
| -                   |                              |                       |                        |
|                     |                              |                       |                        |
| 1                   |                              |                       |                        |
|                     |                              |                       |                        |
|                     |                              |                       |                        |
| -                   |                              |                       |                        |
|                     |                              |                       |                        |
| 1                   |                              |                       |                        |
|                     |                              |                       |                        |
|                     |                              |                       |                        |
| · ·                 |                              |                       |                        |
|                     |                              |                       |                        |
|                     |                              |                       |                        |
|                     |                              |                       |                        |
|                     |                              |                       |                        |
|                     |                              |                       |                        |
|                     |                              |                       |                        |
|                     |                              |                       |                        |
|                     |                              |                       |                        |
|                     |                              |                       |                        |
|                     |                              |                       |                        |
|                     |                              |                       |                        |
|                     |                              |                       |                        |
|                     |                              |                       |                        |
|                     |                              |                       |                        |
|                     | L                            |                       |                        |

# Paso 5:

Selecciona la serie que quieras verificar.

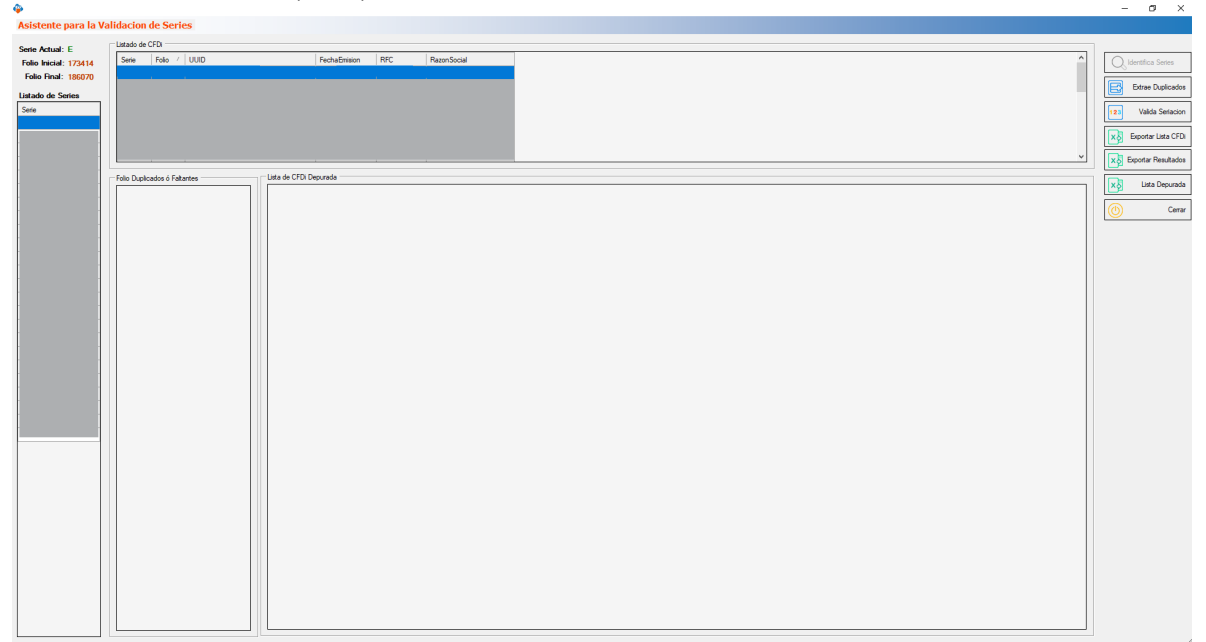

### Paso 6:

Podemos utilizar la opción **"Extrae Duplicados"** aquí conoceremos si alguno de nuestros folios se duplicó al emitirse.

|                                              |                              |                               |                      | - a ×               |
|----------------------------------------------|------------------------------|-------------------------------|----------------------|---------------------|
| Asistente para la Va                         | lidacion de Series           |                               |                      |                     |
| Costa Antonio E                              | Listado de CFDi              |                               |                      |                     |
| Folio Inicial: 173414<br>Folio Final: 186070 | Serie Folio / UUID           | FechaEmiaion RFC RazonSocial  |                      | Q Identifica Series |
| Listado de Series                            |                              |                               | 1 1                  | Extrae Dupicados    |
|                                              |                              |                               |                      | Evolar Linta CEDi   |
|                                              |                              |                               |                      | Exportar Resultados |
|                                              | Folio Duplicados ó Faltantes | - Lista de CFDi Depurada -    |                      |                     |
|                                              | Sete Folo UUID FechaEr       | Serie Folio UUID FechaEmision | aion RFC RazonSocial | Lista Depurada      |
|                                              |                              |                               |                      | O Cerar             |
|                                              |                              |                               |                      |                     |
|                                              |                              |                               |                      |                     |
|                                              |                              |                               |                      |                     |
|                                              |                              |                               |                      |                     |
|                                              |                              |                               |                      |                     |
|                                              |                              |                               |                      |                     |
|                                              |                              |                               |                      |                     |
|                                              |                              |                               |                      |                     |
|                                              |                              |                               |                      |                     |
|                                              |                              |                               |                      |                     |
|                                              |                              |                               |                      |                     |
|                                              |                              |                               |                      |                     |
|                                              |                              |                               |                      |                     |
|                                              |                              |                               |                      |                     |
|                                              |                              |                               |                      |                     |
|                                              |                              |                               |                      |                     |
|                                              |                              |                               |                      |                     |
|                                              |                              |                               |                      |                     |

## Paso 7:

S

Da clic en "Valida Seriación" para verificar que nuestros folios sean continuos.

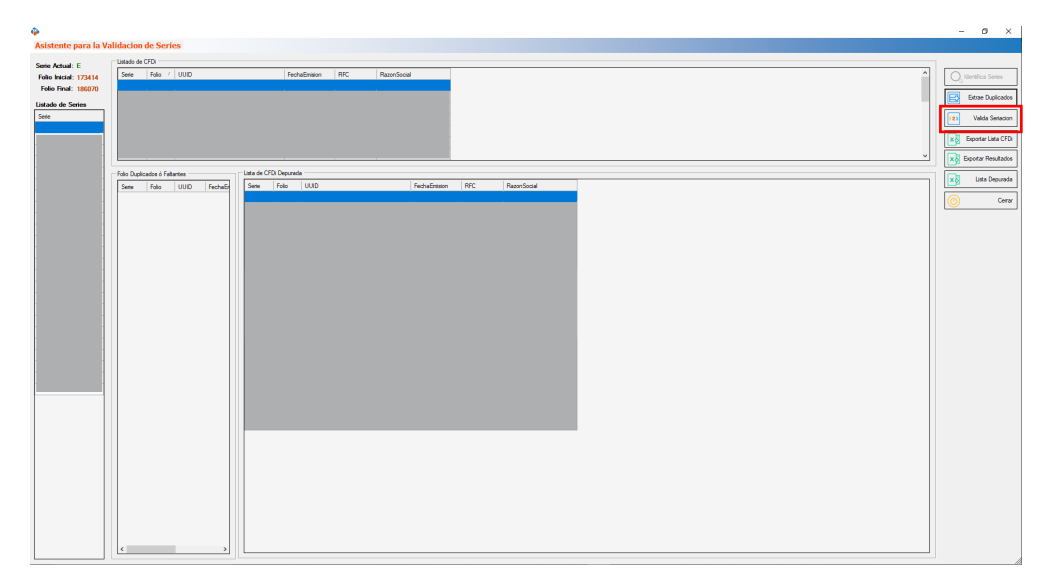

#### Paso 8:

Con la herramienta **"Exportar lista de CFDi"** podemos generar en Excel el listado original, con **"Exportar Resultados"** podemos exportar la parte de folios duplicados o faltantes y la opción **"Lista Depurada"** para extraer el reporte corregido a Excel.

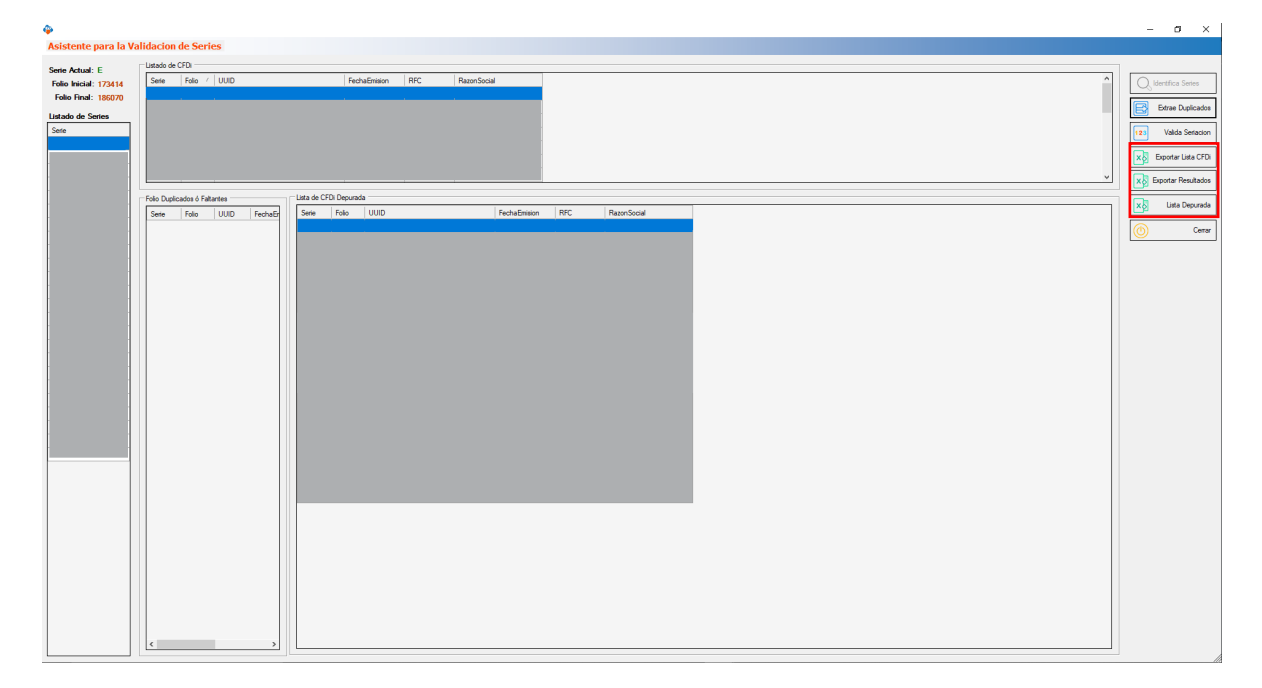

¡Y listo! Ahora sabes cómo verificar series

#### ¿Necesitas ayuda?

Llámanos a nuestro número de atención telefónica

771 285 0074

#### Horario de Atención

Lunes a viernes: 9:00 a 14:00 y de 15:00 a 18:00.